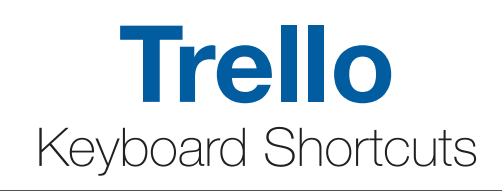

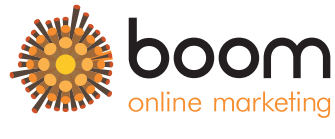

www.boom-online.co.uk

|     | Select adjacent cards on a board                                 | Μ       | Open the add/remove members menu                                                             |
|-----|------------------------------------------------------------------|---------|----------------------------------------------------------------------------------------------|
| J   | Select the card below the current card                           | Ν       | Open a pop-over that allows you to add a card after the                                      |
| K   | Select the card above the current card                           |         | Move a card to the adjacent left or right list                                               |
| В   | Open the boards menu in the header                               |         | Toggle the "cards assigned to me" filter                                                     |
|     | Search for and navigate boards                                   |         |                                                                                              |
| /   | Place the cursor in the search box                               |         | Subscribe or unsubscribe from a card                                                         |
| С   | Archive a card                                                   |         | Assign or unassign yourself to a card                                                        |
|     | Open the due date picker for a card                              |         | Edit the title of a card                                                                     |
| Ē   | Open Quick Edit Mode                                             | V       | Add or remove your vote on a card if the Voting Power-Up is enabled                          |
| ESC | Close any open dialog windows/pop-overs or cancel edits/comments | W       | Collapse or expand the board sidebar                                                         |
|     |                                                                  | X       | Clear all active card filters                                                                |
|     | Open the currently selected card                                 | ?       | Opens shortcuts page                                                                         |
|     | While submitting a card will open it after it is created         | @       | When writing a comment will bring up a list of members                                       |
| F   | Open the card filter menu                                        | #       | + Label colour or title, when adding a new card will bring up a list of matching labels      |
| L   | Open a pop-over of the available labels                          | $\land$ | + List name or position in list will move the card to the corresponding                      |
|     | Pressing one of the following keys will apply/remove that label: |         | position in the list. You can use the up and down arrows to adjust the position of the card. |
| 1   | Green 5 Purple 9 Pink                                            |         |                                                                                              |
| 2   | Yellow 6 Blue 0 Black                                            |         |                                                                                              |
| 3   | Orange 7 Sky                                                     |         |                                                                                              |
| 4   | Red 8 Lime                                                       |         |                                                                                              |

Red

Lime